# 臨床実習指導者ポイント付与 申請手続きの方法

2025年度版

Will Japanese Association of Occupational Therapists
 **一般社団法人日本作業療法士協会** Japanese Association of Occupational Therapists, All rights reserved.

#### 〇臨床実習指導者ポイント付与申請のための準備と注意

☆臨床実習指導者へのポイント付与は養成校の施設情報担当者の会員ポータ ルサイトから行います。まだ決定していない養成校は急ぎ決定してください。

①PC、スマートフォン、タブレット端末などインターネットが使えるものを用意。 エクセルファイルを使用する場合があります。PCをお勧めします。

②各養成校において、臨床実習指導者の協会会員番号、氏名(全角カタカナ) を正確に集めておいてください。

注意)氏名は、協会会員ポータルに登録されている氏名が必要です。

例えば、結婚後改姓があったものの会員ポータルサイトの姓を変更されていいない場合には、 旧姓での申請が必要になります。

③事前にエクセルファイルで指導者の情報を登録しておくと便利です。

④同一実習期間でのポイント付与の制限について

・同一期間において、指導者1人は実習生2人まで指導ができる。

・同一期間に3人以上の指導者ポイント付与申請があった場合には、申請ができません。他の養成施設にて申請をしている場合もございます。

・該当する会員を削除して、申請し直してください。

# 1. 施設情報担当者から臨床実習指導者ポイント付与へ

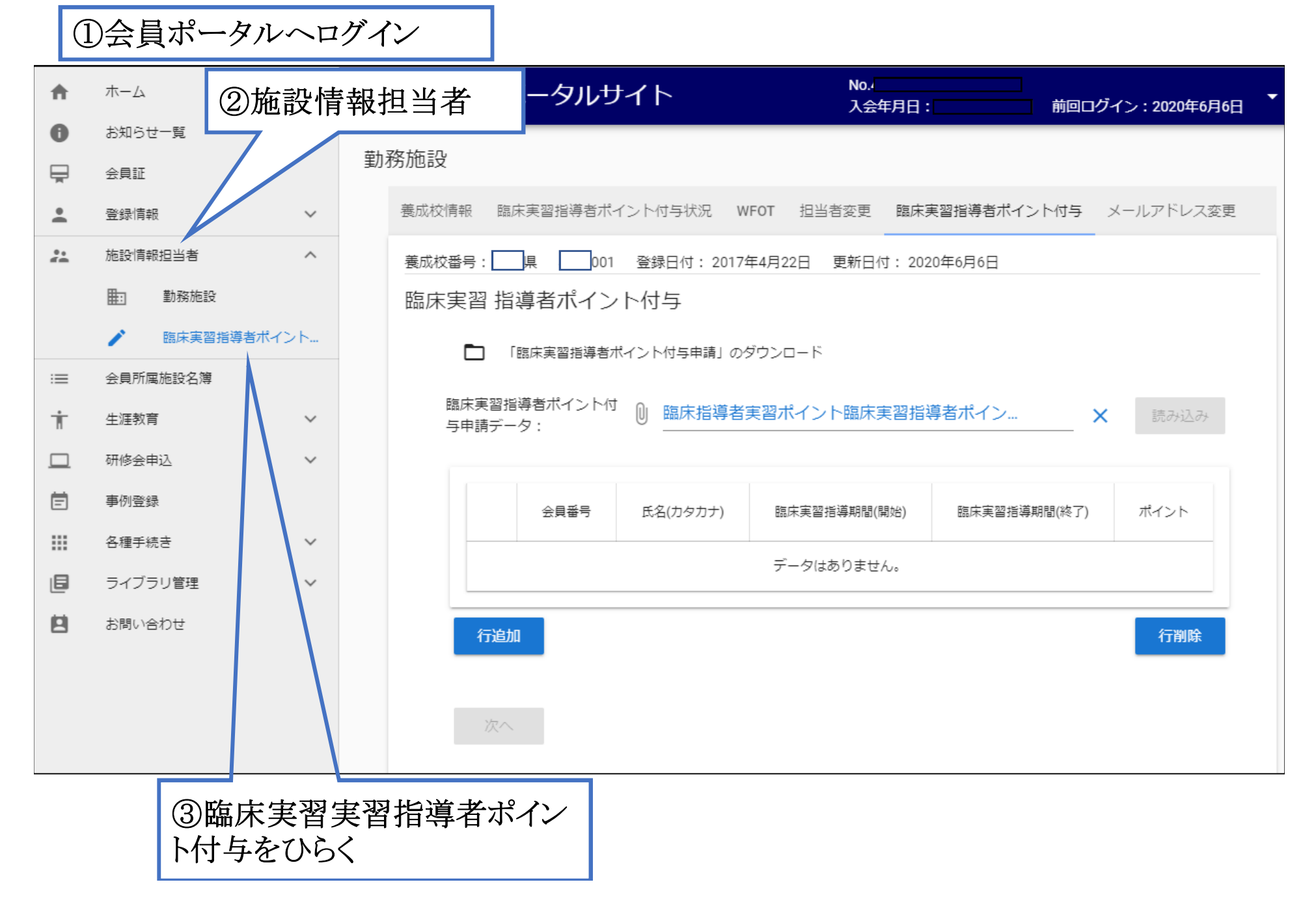

※ 2つの方法があります。

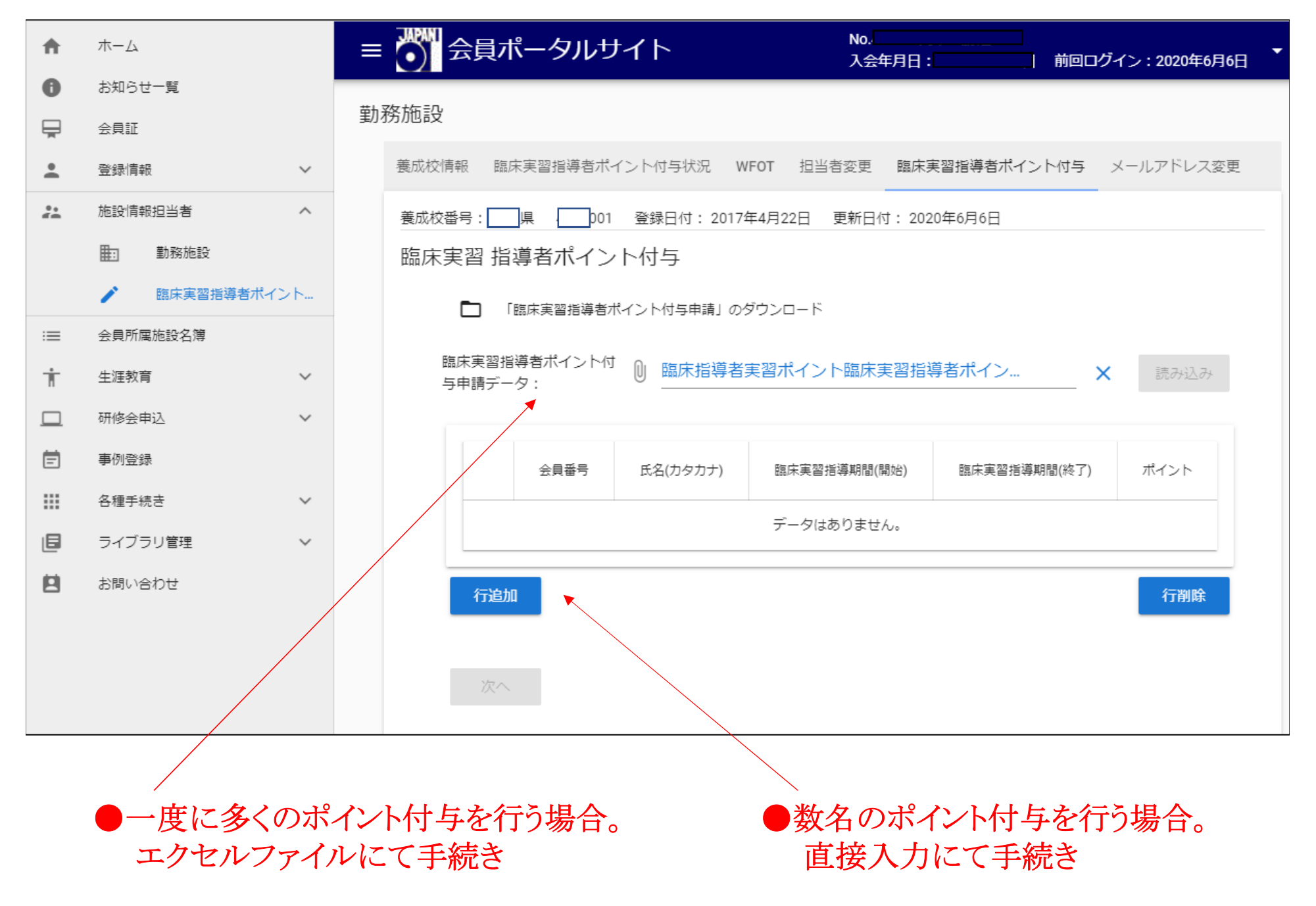

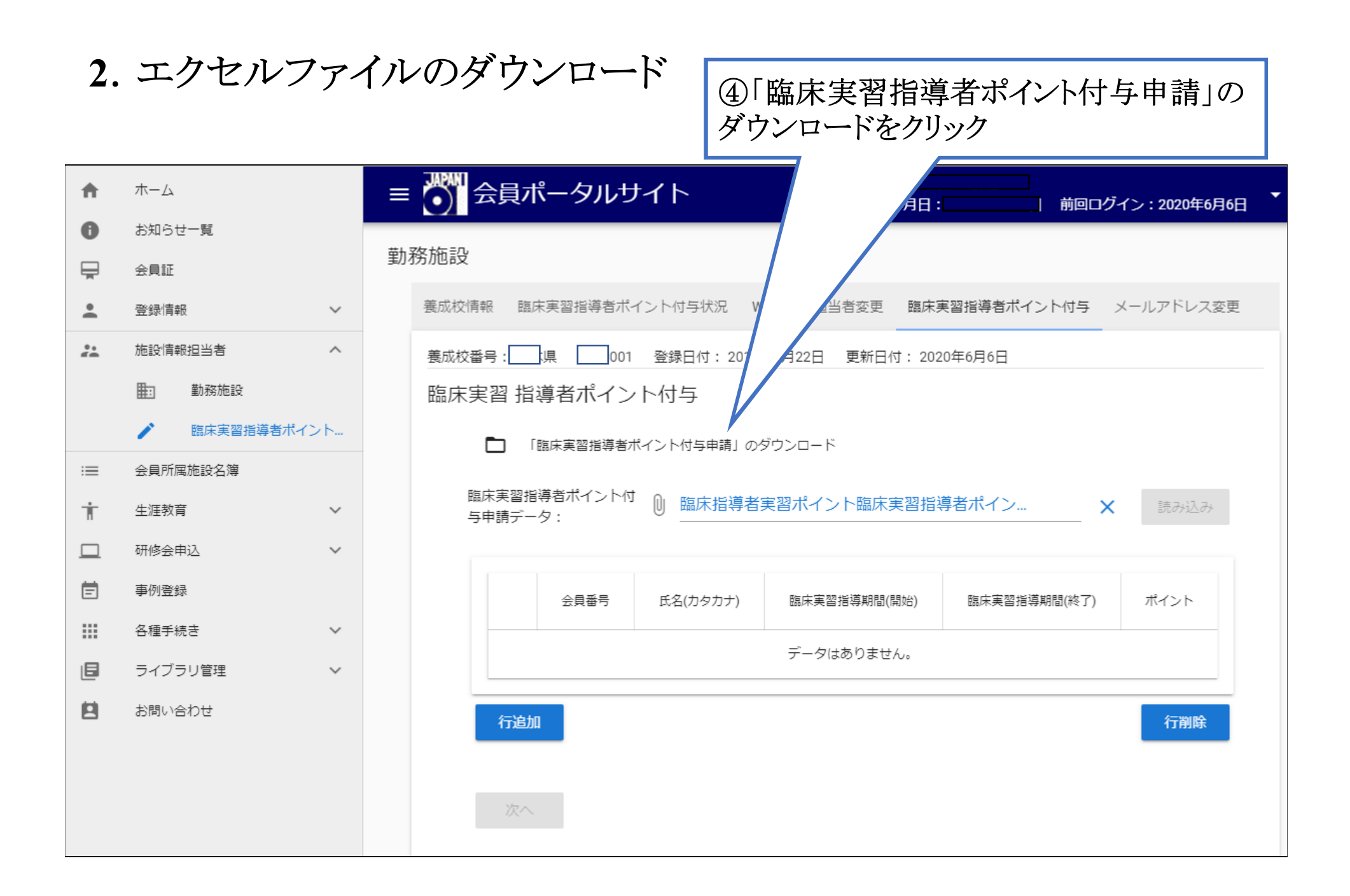

## 3. エクセルファイルの作成:データ入力

| 自動                                                                                                    | 癖 🗩 🗄 🏾                                    | • (? • •         | poin             | ntGrant - Excel |           |             | 8 🖬                  | – 0 ×    |  |  |  |
|----------------------------------------------------------------------------------------------------|--------------------------------------------|------------------|------------------|-----------------|-----------|-------------|----------------------|----------|--|--|--|
| ファイル                                                                                                    | <b>ホ−ム</b> 挿入                              | ページ レイアウト 数式 データ | 校閲 表示 ヘルプ ノン     | 検索              |           |             | Ŕ                    | 共有 모コメント |  |  |  |
| $ \begin{array}{c} & & \\ & & \\ & & $ |                                            |                  |                  |                 |           |             | レ<br>検索と<br>アイ<br>デア |          |  |  |  |
| クリップァ                                                                                                    | クリップボード 5 フォント 5 配置 5 数値 5 スタイル セル 編集 アイデア |                  |                  |                 |           |             |                      |          |  |  |  |
| A22 $\checkmark$ : $\times \checkmark f_x$                                                                                                    |                                            |                  |                  |                 |           |             |                      |          |  |  |  |
|                                                                                                    | А                                          | В                | С                |                 |           | D           | E                    | F        |  |  |  |
| 1                                                                                                    | 会員番号                                       | 氏名(全角カタカナ)       | 期間開始日(YYY        | Y/MM/DD)        | 期間終了日     | (YYYY/MM/DE | D) ポイン               | ٢        |  |  |  |
| 2                                                                                                    | 1234                                       | ニホンタロウ           |                  | 2020/4/6        |           | 2020,       | /6/1                 | 4        |  |  |  |
| 3                                                                                                    | ▲ 2345                                     | サギョウリョウコ         |                  | 2020/4/6        |           | 2020,       | /6/1                 | 4        |  |  |  |
| 4                                                                                                    | 会員番号を                                      | $\uparrow$       |                  | ^               |           |             | 1                    | ۷.       |  |  |  |
| 5                                                                                                    | 正確に入力                                      | 氏名は全角カタカナ        |                  |                 |           |             |                      |          |  |  |  |
| 6                                                                                                    |                                            | スペースは不要          | 実習期間は、開始日と終了     |                 |           | カ。          |                      |          |  |  |  |
| 7                                                                                                    |                                            | ※協会に登録の姓         | 2週未満はポイント付与の対象にな |                 |           | なりません。      |                      |          |  |  |  |
| 8                                                                                                    |                                            |                  |                  |                 |           |             |                      |          |  |  |  |
| 9                                                                                                    |                                            |                  |                  |                 |           |             |                      |          |  |  |  |
| 10                                                                                                    | 10 ・  協体夫首拍导有小1 / ト を                      |                  |                  |                 |           |             |                      |          |  |  |  |
| 11                                                                                                    | 11     ・会員番号は止催に。                          |                  |                  |                 |           |             |                      |          |  |  |  |
| 12                                                                                                    | ・氏名                                        | は全角カタカナ          | (姓名の間にス          | ペース小品           | <i>罢)</i> |             |                      |          |  |  |  |
| 13                                                                                                    | ・期間、                                       | 、ポイント数の邊         | 言うものを入力          | すること:           | も可能       |             |                      |          |  |  |  |
| 14                                                                                                    |                                            |                  |                  |                 |           |             |                      |          |  |  |  |

⑤データ入力後、ファイルを保存します。ファイル名等に制約はありません。

4. エクセルファイルの添付

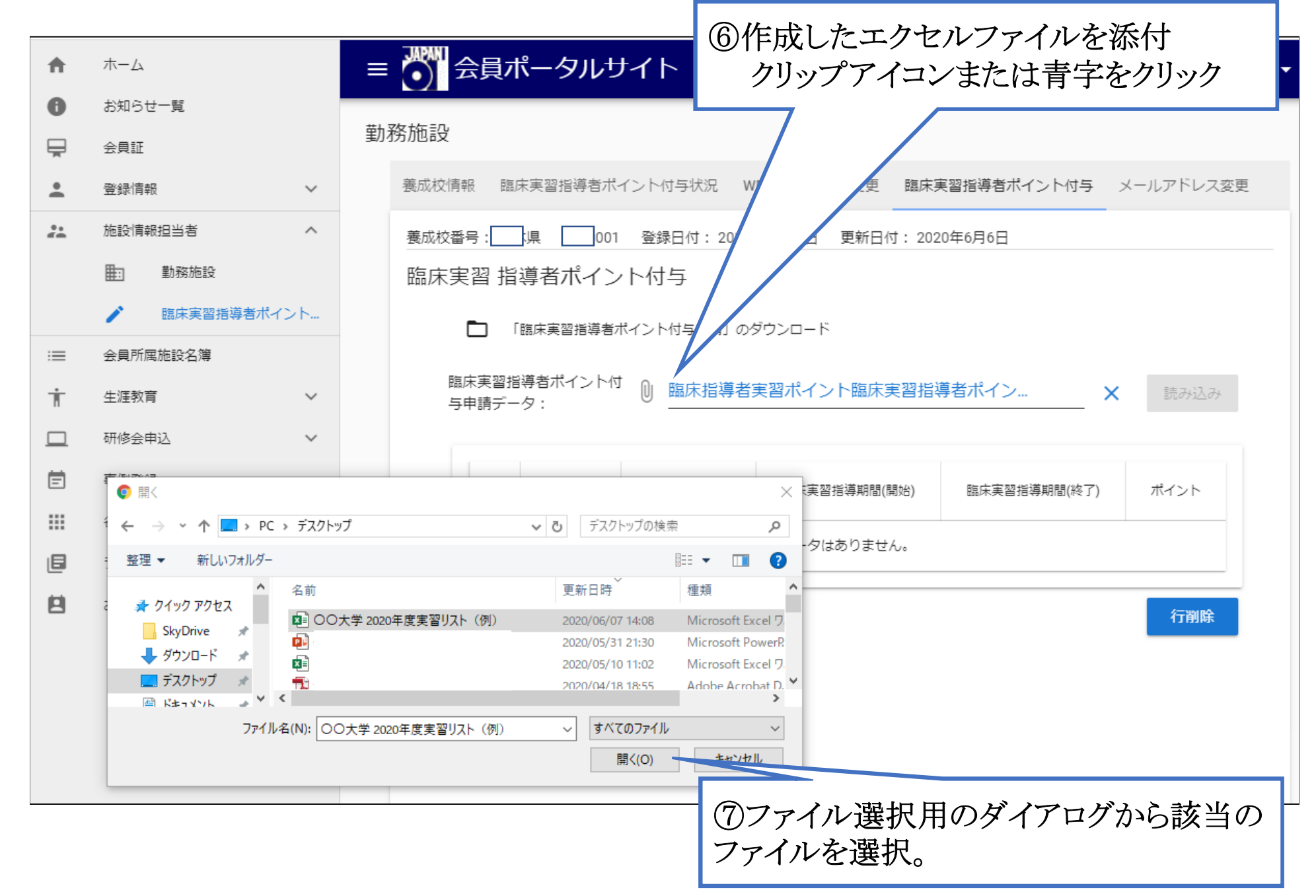

# 5. エクセルファイルの読み込み

| す与 メールアドレス変更               |  |  |  |  |  |  |
|----------------------------|--|--|--|--|--|--|
| サラ メールアドレス変更               |  |  |  |  |  |  |
| す与 メールアドレス変更               |  |  |  |  |  |  |
|                            |  |  |  |  |  |  |
|                            |  |  |  |  |  |  |
|                            |  |  |  |  |  |  |
| ▶ 「臨床実習指導者ポイント付与申請」のダウンロード |  |  |  |  |  |  |
|                            |  |  |  |  |  |  |
| X 読み込み                     |  |  |  |  |  |  |
|                            |  |  |  |  |  |  |
| 終了) ポイ                     |  |  |  |  |  |  |
| /  _                       |  |  |  |  |  |  |
| /                          |  |  |  |  |  |  |
|                            |  |  |  |  |  |  |
|                            |  |  |  |  |  |  |
|                            |  |  |  |  |  |  |
|                            |  |  |  |  |  |  |
|                            |  |  |  |  |  |  |
| *込みボタンを                    |  |  |  |  |  |  |
|                            |  |  |  |  |  |  |
|                            |  |  |  |  |  |  |

#### 6. 申請

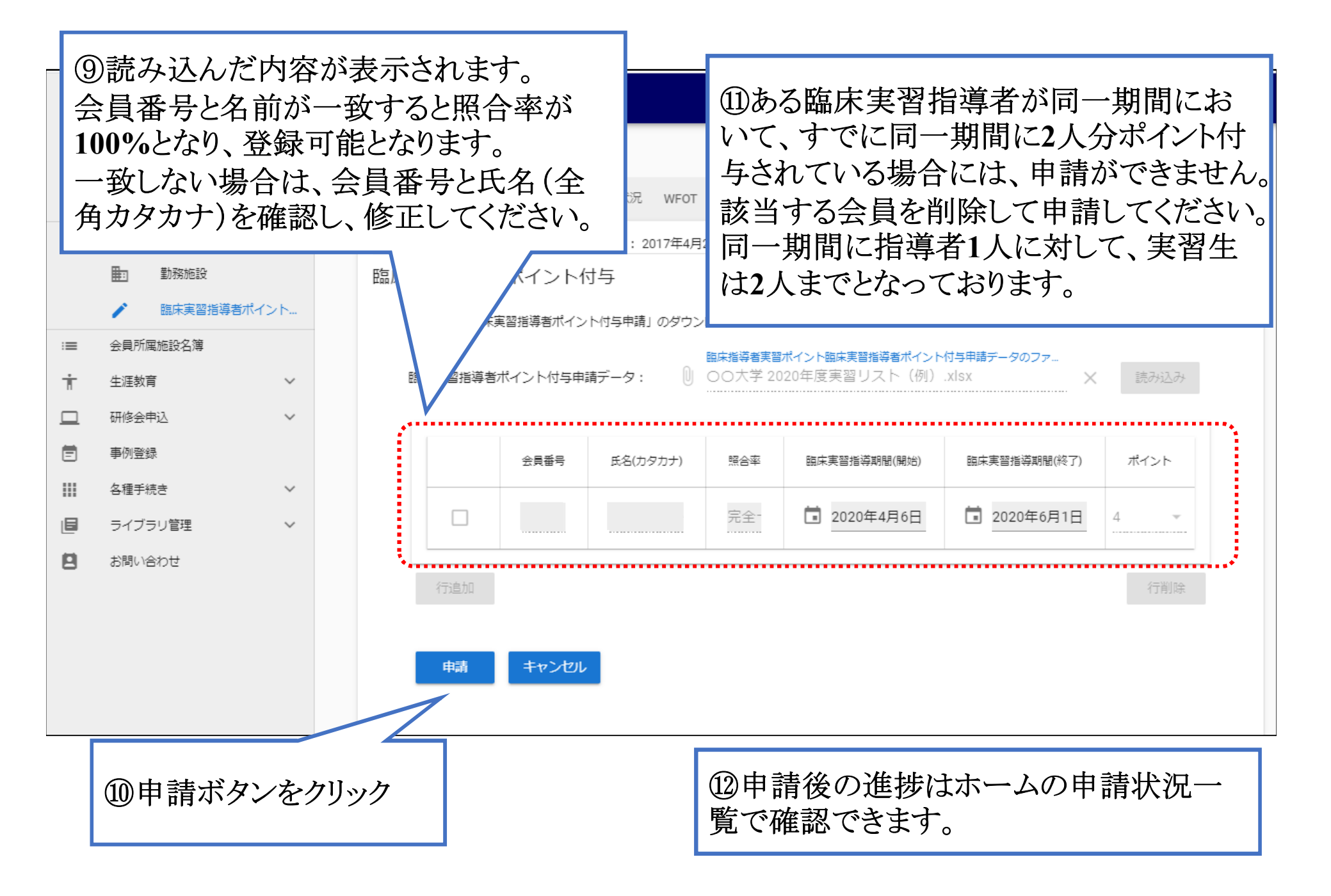

7. 数名のみの申請の場合

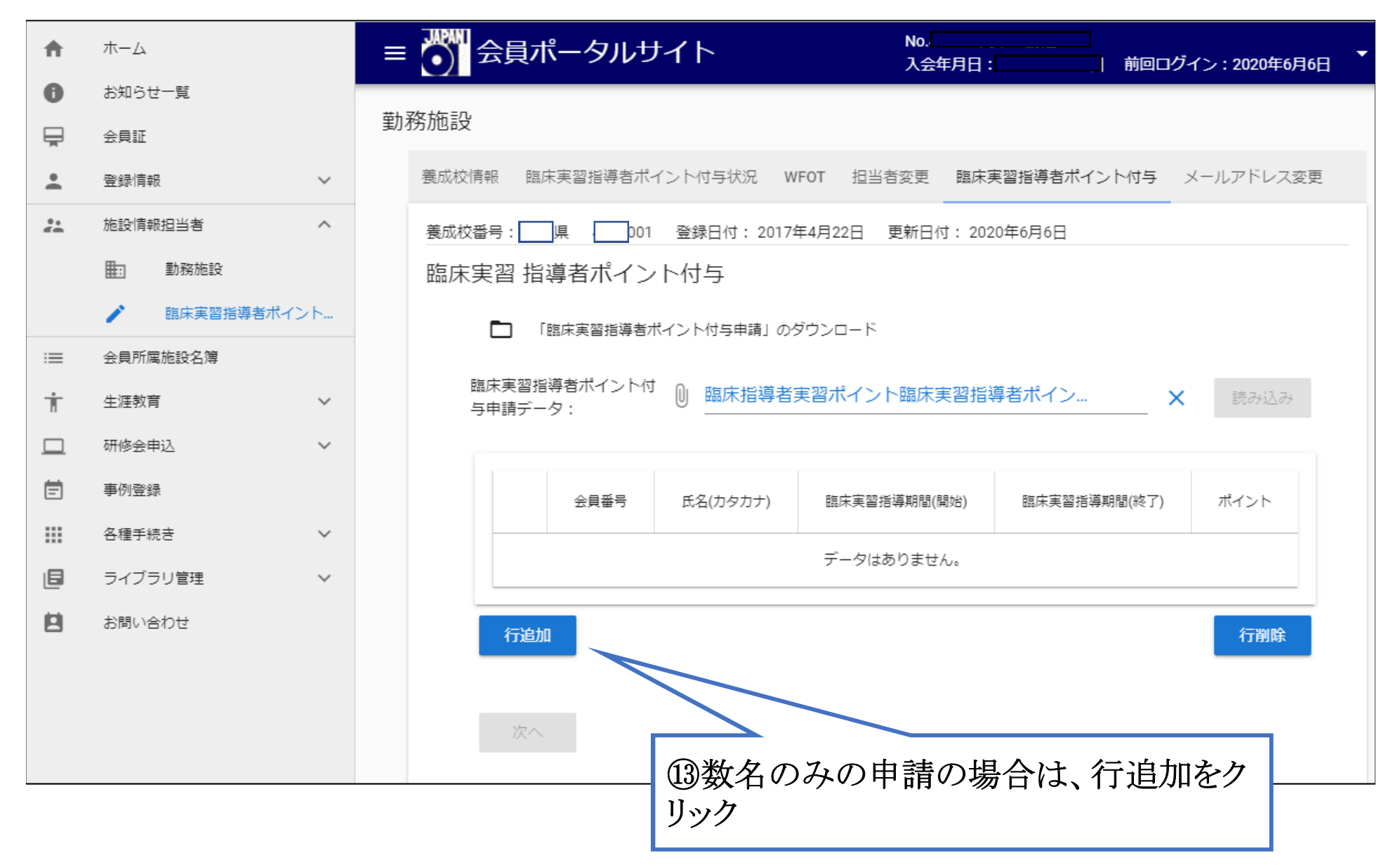

# 8. 行追加から直接入力

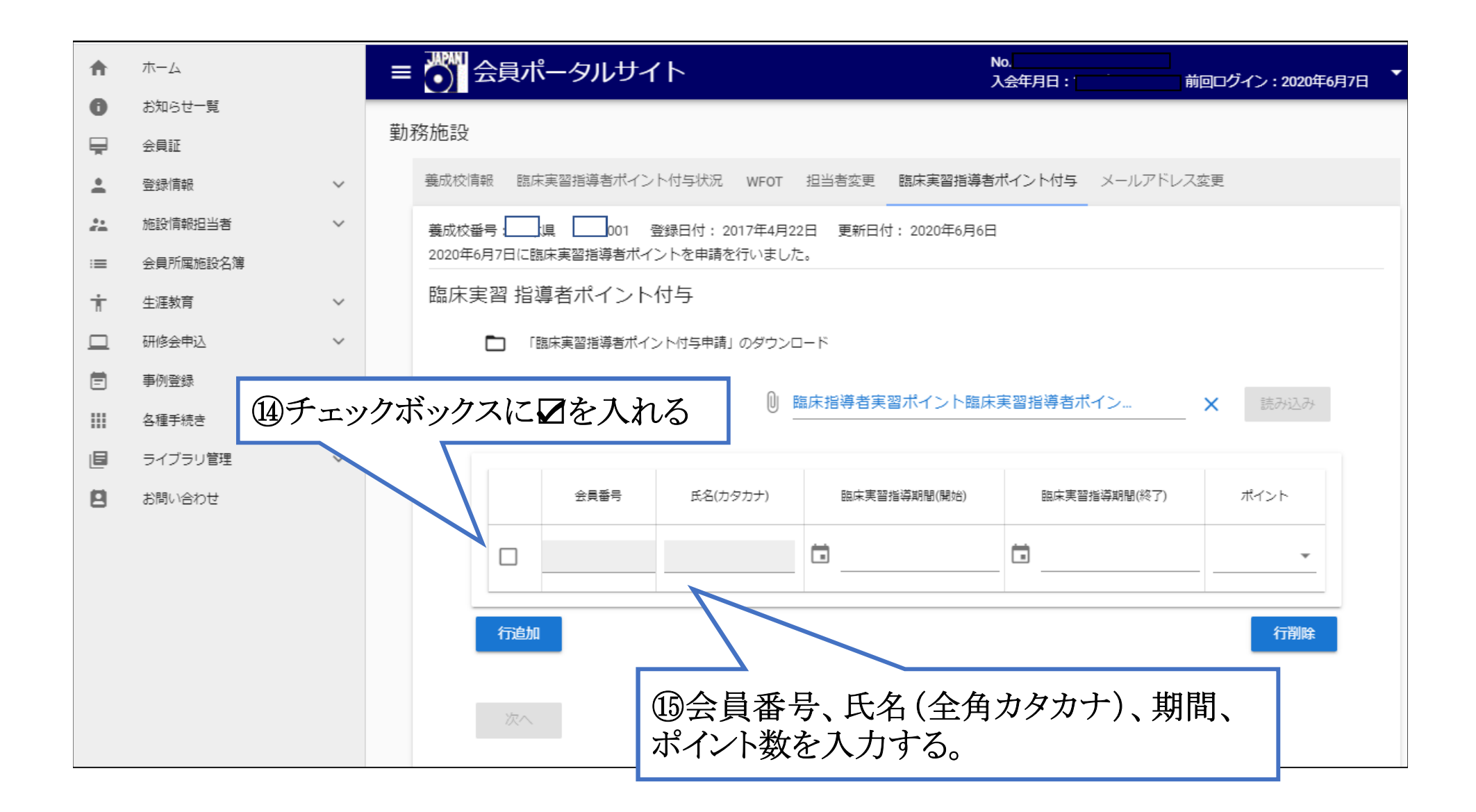

## 9. 必要な情報の入力

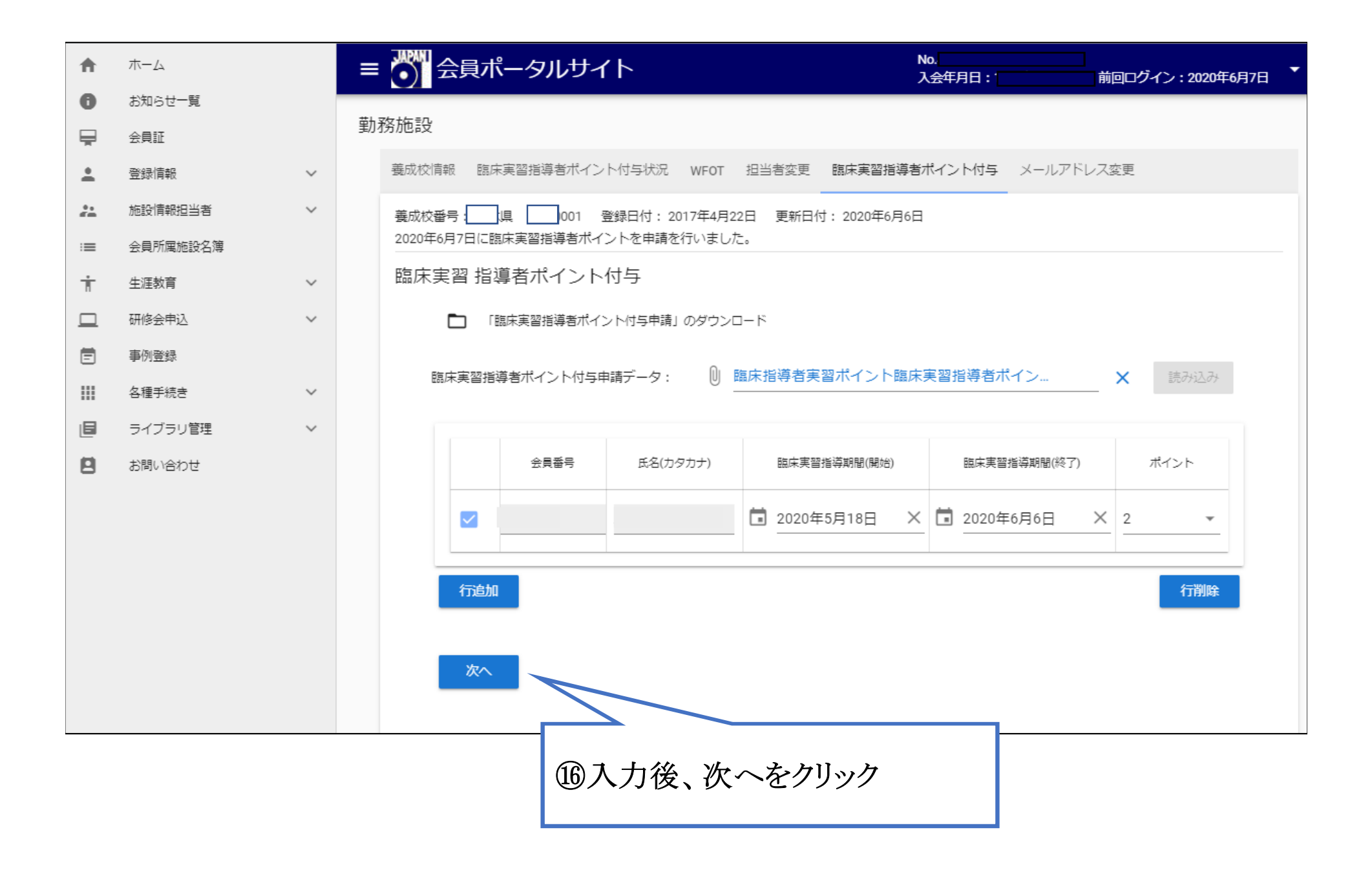

### 10. 申請

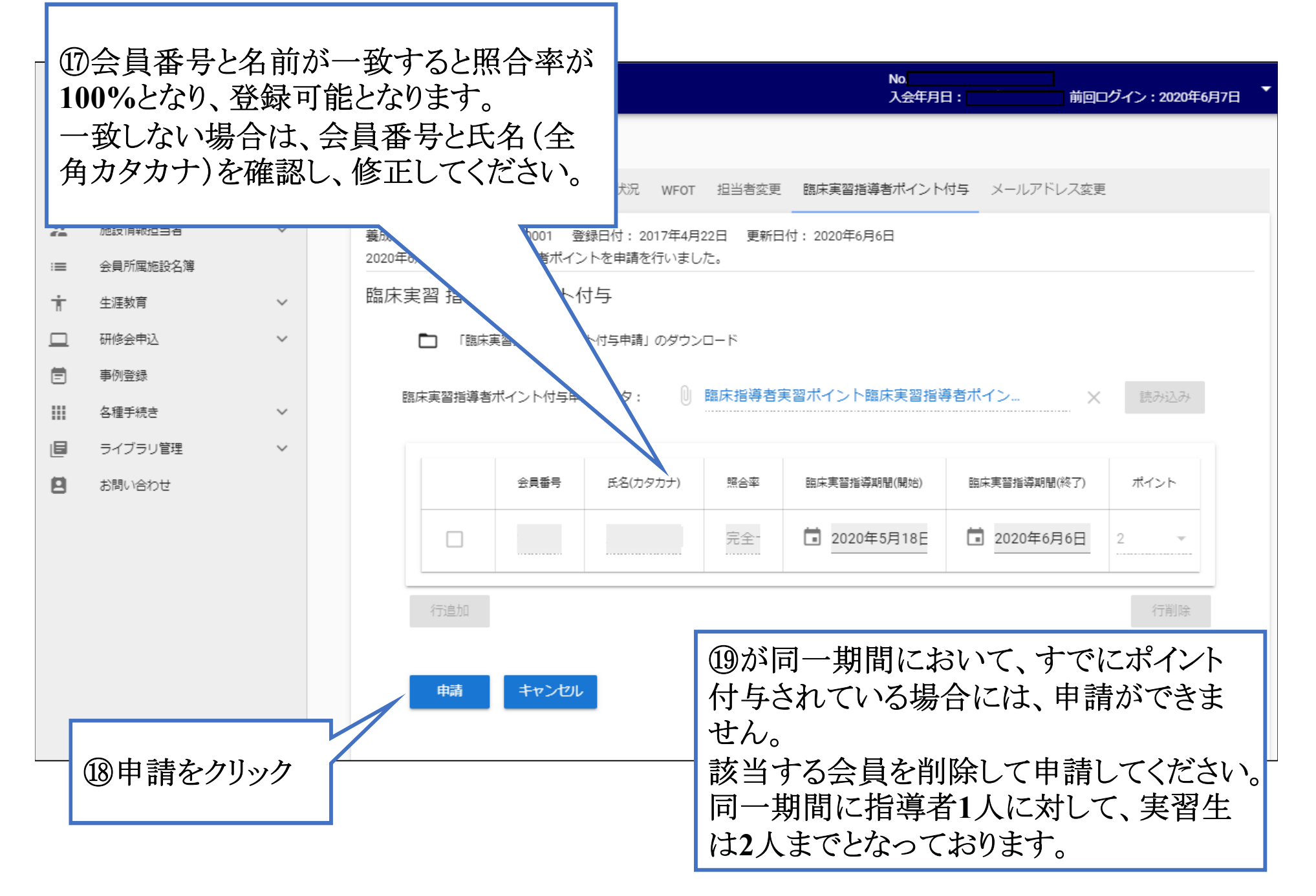

#### 11.申請後について

1) 会員ポータルサイト内の申請状況一覧に申請状況が表示されます。

2)保留となった場合は、情報担当者宛にメールでお知らせを致します。 会員ポータルサイトの「協会からのお知らせ」に保留の理由が表示されますので、 内容をご確認の上、修正し、再申請を行ってください。

| REQUIPTRIE=18<br>生涯教育<br>研修会申込<br>学術データペース<br>会員所属施設名簿<br>ライブラリ | * | wei         事務局         20           wei         教育部         20           wei         教育部         20           wei         教育部         20           wei         教育部         20           wei         教育部         20 | 025年5月2日<br>025年4月23日<br>025年4月23日<br>025年4月23日 | 臨床実習指導者ポイント印 | 申請 保留                |          |            |  |
|-----------------------------------------------------------------|---|----------------------------------------------------------------------------------------------------|-------------------------------------------------|--------------|----------------------|----------|------------|--|
| 諸手続き<br>お問い合わせ                                                  | * | <b>申請状況一覧</b><br>1~3件 全3件<br>過去一年間の申請を表示しています。                                                                                                    |                                                 |              |                      |          |            |  |
|                                                                 |   | 申請種類<br>臨床実習指導者ポイント                                                                                                    | ト申請                                             |              | 申請(受付日)<br>2025年5月2日 | 承認日(確認日) | 状況<br>申請差戻 |  |

#### 3)申請が承認されますと、臨床実習指導者の会員ポータルサイトの「協 会からのお知らせ」にポイントが付与されたことの表示がされます。

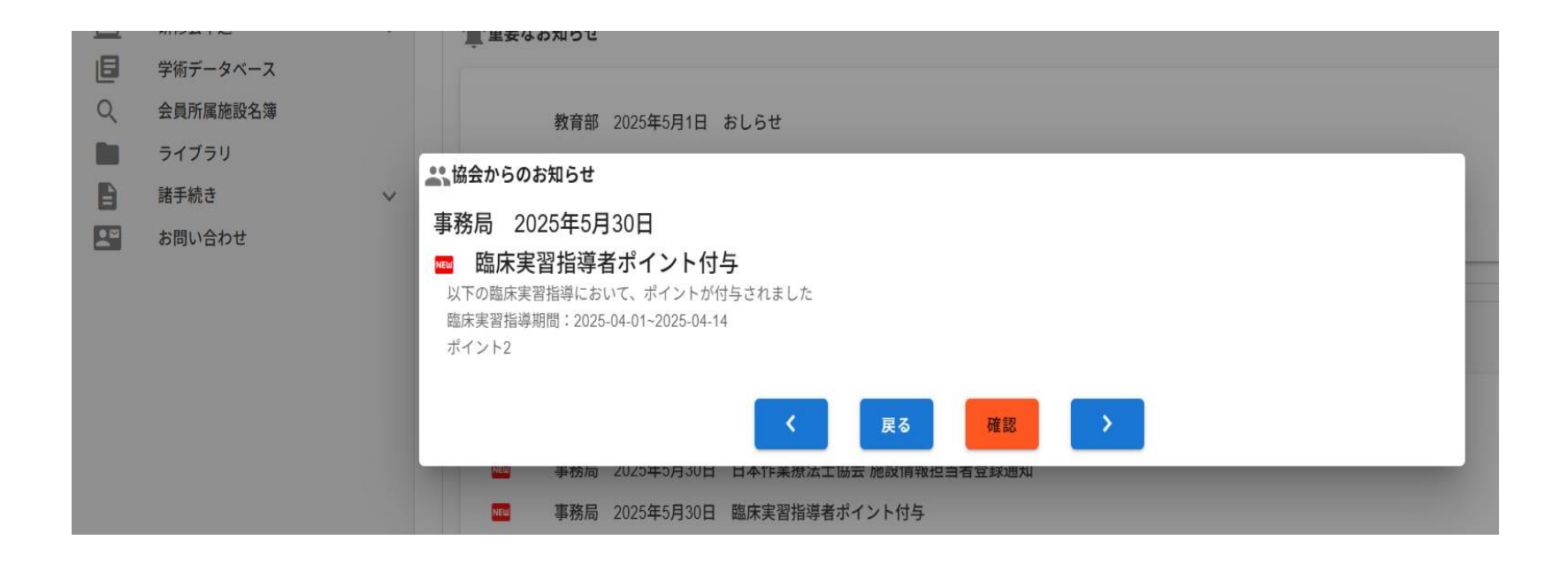

#### 12.養成施設内での申請状況の確認について

会員ポータルサイト/登録情報/勤務施設/臨床実習指導者ポイント付与状況タブ に、情報担当者の申請内容や承認状況が表示されております。

会員ポータルサイトからの申請が始まった2020年度以降の申請内容の確認が可能となりましたのでご確認ください。

|          | 施設情報担当者  | ~      | איטוותו             |                                                                                                    |      |       |    |                      |      |   |
|----------|----------|--------|---------------------|----------------------------------------------------------------------------------------------------|------|-------|----|----------------------|------|---|
| 1        | 生涯教育     | ~      | 養成校情報 臨床実習指導        | 尊者ポイント付与状況                                                                                          | WFOT | MTDLP |    |                      |      |   |
|          | 研修会申込    | $\sim$ |                     |                                                                                                    |      |       |    |                      |      |   |
|          | 学術データベース |        | <ul> <li></li></ul> | 養成校番号:         登録日付: 2017年4月22日         更新日付: 2025年4月10日           2025年4月25日に臨床実習指導者ポイントを申請を行いました。 |      |       |    |                      |      |   |
| Q        | 会員所属施設名簿 |        |                     |                                                                                                    |      |       |    |                      |      |   |
|          | ライブラリ    |        | 臨床実習指導者ホイン          |                                                                                                    |      |       |    |                      |      |   |
|          | 諸手続き     | ~      |                     |                                                                                                    |      |       |    |                      |      |   |
| <b>.</b> | お問い合わせ   |        | 実施年度 2025 -         |                                                                                                    |      |       |    |                      |      |   |
|          |          |        |                     |                                                                                                    |      |       |    |                      |      |   |
|          |          |        |                     |                                                                                                    |      |       |    |                      |      |   |
|          |          |        | 申請日                 | 申請者                                                                                                 | 会員番号 | 氏名    | 状態 | 臨床実習指導期間             | ポイント |   |
|          |          |        | 2025年4月25日          | セシニニイ メシニニイ                                                                                         | 1    | セイ メイ | 保留 | 2025年3月1日~2025年4月14日 |      | 4 |
|          |          |        |                     |                                                                                                    |      |       |    |                      |      |   |